## **Inkscape: Creating Tessellations**

Tessellations are repeating shapes that fit together without overlapping and without any gaps. Tessellations can be simple geometric shapes (for example a square) or complex shapes like animals. See more at the web site tessellations.org

## Method One: Use of paths

1. Create a perfect square by holding down the command key while using the rectangle tool.

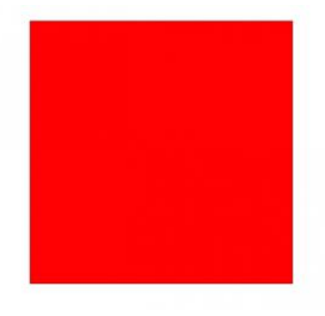

2. Use the pencil tool to draw a shape on one side of the square, making sure the line extends outside the square

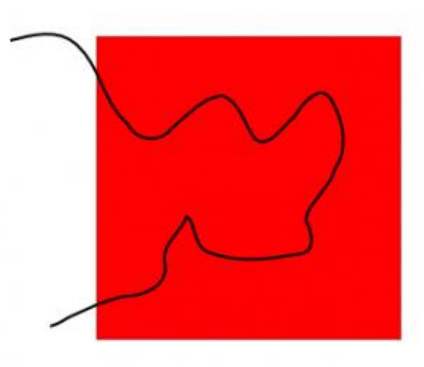

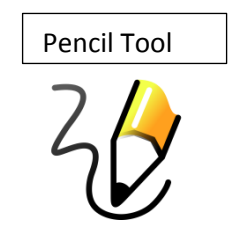

- 3. Select both the line and the square Holding Shift to keep both
- 4. Click on Path Division

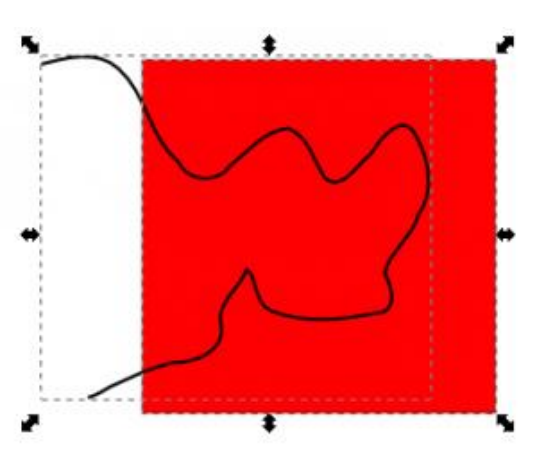

- 5. Let the shift key go
- 6. Click outside of the box

| 🕻 X11 Applications Edi                                                                                                    | t Window Help                             |                                  |
|----------------------------------------------------------------------------------------------------|-------------------------------------------|----------------------------------|
| 00                                                                                                    |                                           |                                  |
| e <u>E</u> dit <u>∨</u> iew <u>L</u> ayer <u>O</u> bject                                                                                                    | <u>P</u> ath <u>T</u> ext Filter <u>s</u> | Exte <u>n</u> sions <u>H</u> elp |
| ) 🖻 🖥 📇 🗗 🗗 🤙                                                                                                    | 🖧 <u>O</u> bject to Path                  | Shift+Ctrl+C 🖷                   |
|                                                                                                    | 🚰 <u>S</u> troke to Path                  | Ctrl+Alt+C                       |
| -1250  -1000                                                                                                    | 😰 <u>T</u> race Bitmap                    | Shift+Alt+B                      |
| 2 <u>2</u>                                                                                                    | 🜈 <u>U</u> nion                           | Ctrl++                           |
|                                                                                                    | C <u>D</u> ifference                      | Ctrl+-                           |
| -                                                                                                    | 🕤 Intersection                            | Ctrl+*                           |
|                                                                                                    | Exclusion                                 | Ctrl+^                           |
| <b>₽₽₽₽₽₽₽₽₽₽₽₽₽₽₽₽₽₽₽₽₽₽₽₽₽₽₽₽₽₽₽₽₽₽₽₽₽₽₽₽₽₽₽₽₽₽₽₽₽₽₽₽₽₽₽₽₽₽₽₽₽₽₽₽₽₽₽₽₽₽₽₽₽₽₽₽₽₽₽₽₽₽₽₽₽₽₽₽₽₽₽₽₽₽₽₽₽₽₽₽₽₽₽₽₽₽₽₽₽₽₽₽₽₽₽₽₽₽₽₽₽₽₽₽₽₽₽₽₽₽₽₽₽₽₽₽₽₽₽₽₽₽₽₽₽₽₽₽₽₽₽₽₽₽₽₽₽₽₽₽₽₽₽₽₽₽₽₽₽₽₽₽₽₽₽₽₽₽₽₽₽₽₽₽₽₽₽₽₽₽₽₽₽₽₽₽₽₽₽₽₽₽₽₽₽₽₽₽₽₽₽₽₽₽₽₽₽₽₽₽₽₽₽₽₽₽₽₽₽₽₽₽₽₽₽₽₽₽₽₽₽₽₽₽₽₽₽₽₽₽₽₽₽₽₽₽₽₽₽₽₽₽₽₽₽₽₽₽₽₽₽₽₽₽₽₽₽₽₽₽₽₽₽₽₽₽₽₽₽₽₽₽₽₽₽₽₽₽₽₽₽₽₽₽₽₽₽₽₽₽₽₽₽₽₽₽₽₽₽₽₽₽₽₽₽₽₽₽₽₽₽₽₽₽₽₽₽₽₽₽₽₽₽₽₽₽₽₽₽₽₽₽₽₽₽₽₽₽₽₽₽₽₽₽₽₽₽₽₽₽₽₽₽₽₽₽₽₽₽₽₽₽₽₽₽₽₽₽₽₽₽₽₽₽₽₽₽₽₽₽₽</b> _ <b>₽₽₽</b> _ | Division                                  | Ctrl+/                           |
|                                                                                                    | ြှ Cut <u>P</u> ath                       | Ctrl+Alt+/                       |
|                                                                                                    | 🖸 <u>C</u> ombine                         | Ctrl+K                           |
| 5_0<br>• •                                                                                                    | 읻 Break <u>A</u> part                     | Shift+Ctrl+K                     |
|                                                                                                    | 🐂 I <u>n</u> set                          | Ctrl+(                           |
|                                                                                                    | 🗟 Outs <u>e</u> t                         | Ctrl+)                           |
| ) 5.                                                                                                    | እ Dynamic Offset                          | Ctrl+J                           |
|                                                                                                    | <u> L</u> inked Offset                    | Ctrl+Alt+J                       |
| • • •                                                                                                    | ∑ si <u>m</u> plify                       | Ctrl+L                           |
| 2.                                                                                                    | ⊉ <u>R</u> everse                         |                                  |
|                                                                                                    | Path Effect Editor                        | Shift+Ctrl+7                     |
|                                                                                                    | Paste Path <u>E</u> ffect                 | Ctrl+7                           |
|                                                                                                    | Remove Path <u>E</u> ffe                  | ect                              |
| -                                                                                                    |                                           |                                  |

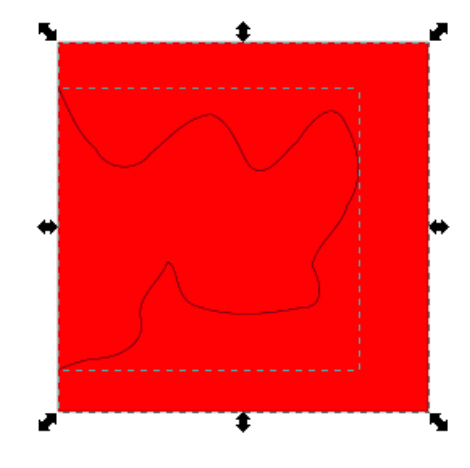

Select the cut out shape and hold command to move shape to other side

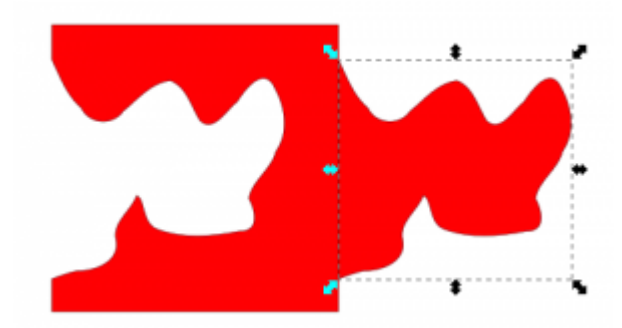

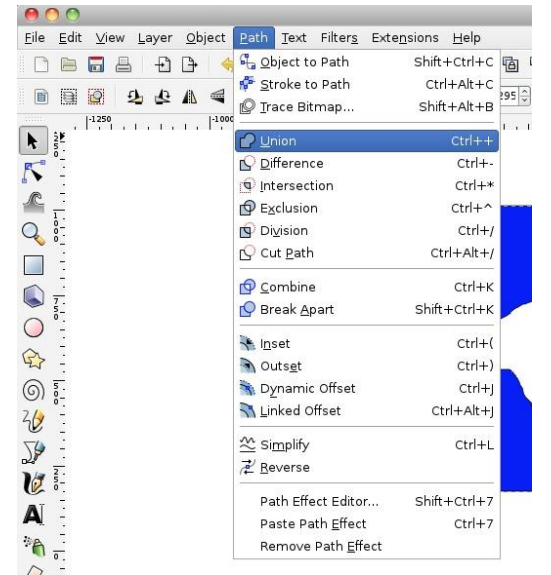

Select both shapes using Shift and click on Path-Union

Duplicate, change colors and arrange to fit together.

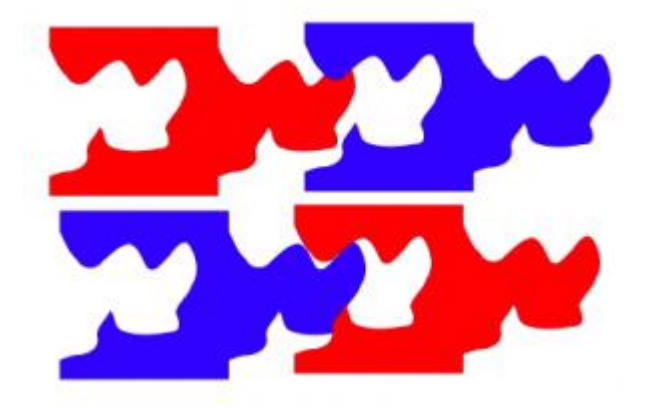

Add extra items to the different shapes to create something interesting. Duplicate and group together to complete the tessellation.

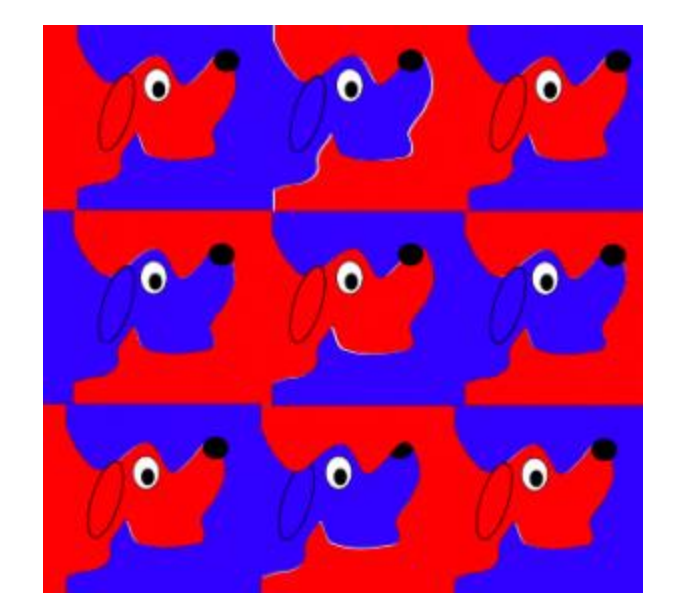